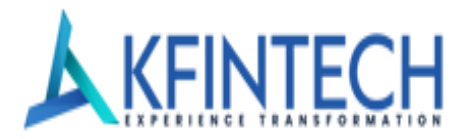

### **GST Invoice Management for distributors on** mfs.kfintech.com

### GST Invoice/Credit Note Download and Submission process

Step 1: Click on GST Invoice Submission guide as shown below

|                                  |                             | Solution                  | s ∽ About Us Careers                  | s Contact Us 🌐 ~             |  |
|----------------------------------|-----------------------------|---------------------------|---------------------------------------|------------------------------|--|
| estier<br>Caver                  |                             | <br>?≡⊙                   |                                       |                              |  |
| LEI - Legal Entity<br>Identifier | Service Help Desk           | FAQs on Form 15G/H        | Online Submission of<br>Form 15 G / H | Update Your PAN              |  |
|                                  | <u>E</u>                    |                           | P                                     | 8                            |  |
| Upload Pan for Updation          | KYC Status                  | CAS At All RTA Level      | Portfolio By E-Mail ID                | Scheme Merger Info           |  |
| 2                                |                             | <b>(</b> ↑)               | <u>P</u>                              |                              |  |
| GST Invoice Submission<br>Guide  | GSTIN Update -<br>Investors | FATCA / CRS<br>Submission | Invest In NPS-Save Tax                | Download KFintech MFS<br>App |  |
|                                  |                             |                           |                                       |                              |  |

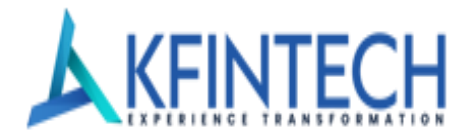

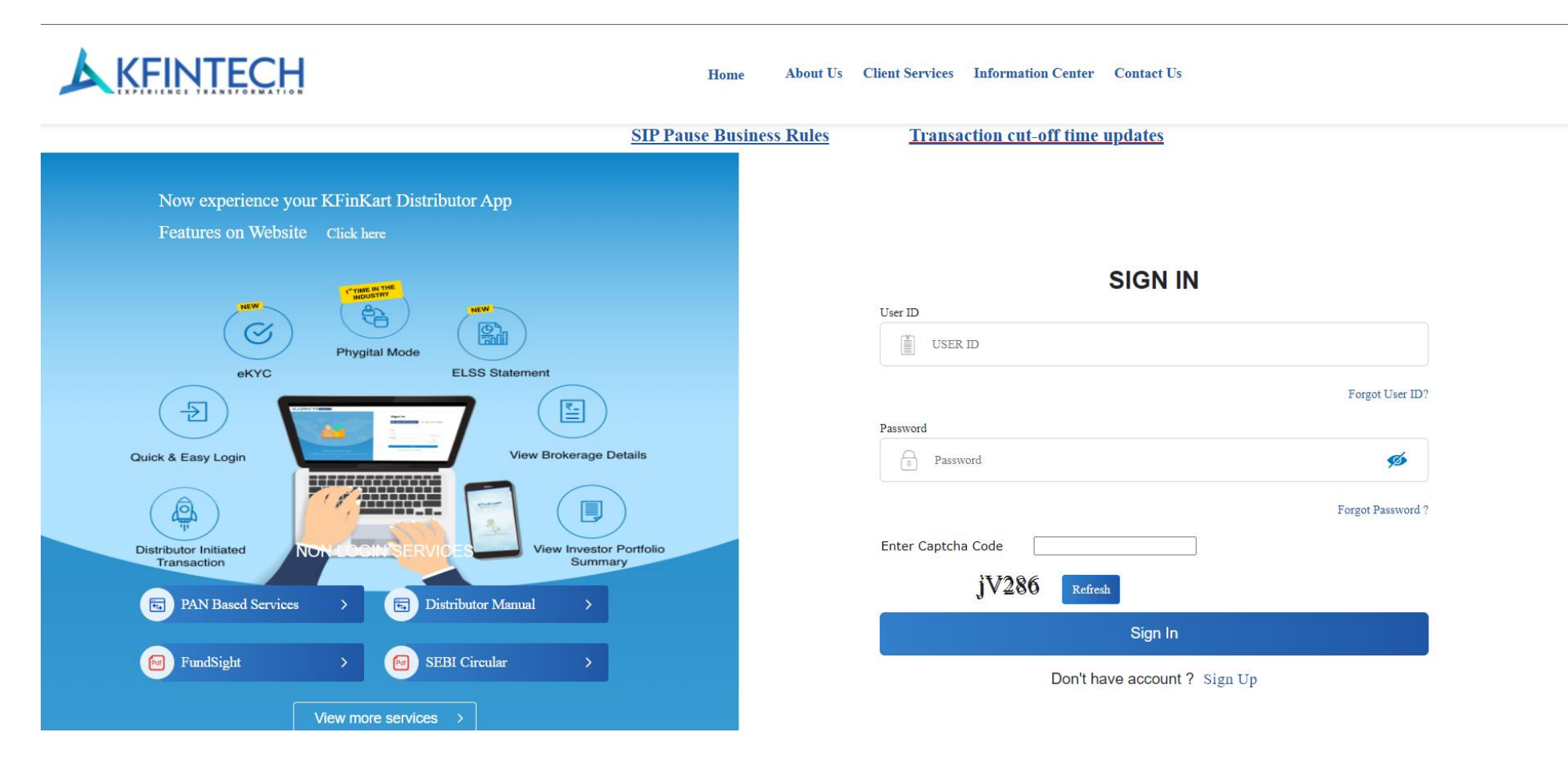

#### Step 2: Distributors sign in here

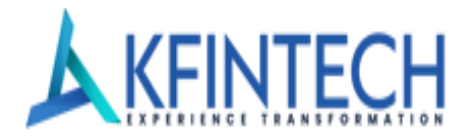

How may I help you today?

#### ARN Code Last login time: 9/13/2023 1:38:27 PM Toll Free No: 1800 425 4034/35 $\searrow$ **KFINTECH** <u>Logout</u> GST Invoice Management Subscription Reports Mail Back Reports Reports console Update Alternate Email ID **Chart Busters Control Center** User Management Queries **General Reports** Information Center Support Center Status of Self Declaration Transact Welcome **Communication Center** Subject ▲ SNo Date **Message Viewer** Delay in Subscription and Mail back reports 08/09/2023 1 Subject 2 Change in File format- extended till 15th Sept'23- Final Reminder-VI 31/08/2023 Delay in Subscription and Mail back reports З Subscription Reports-Conversion of file format excel (.xlsx) to CSV format 24/08/2023 Description 4 Important: Validation of Email id/Mobile number in KYC 14/08/2023 We regret to inform you that due to some unavoidable technical reasons, the subscription reports and mail back reports are delayed at our end. We are working aggressively to have them restored to Change in File format- extended till 31st Aug'23- Final Reminder-V 14/08/2023 5 normalcy.We deeply regret for the inconvenience caused to our valued distributors and solicit your cooperation. We're Online!

05/08/2023

#### Step 3: Click on GST Invoice Management tab as shown below

6

Delay in Subscription and Mail back reports

## • • • • GST Invoice Management for distributors on mfs.kfintech.com

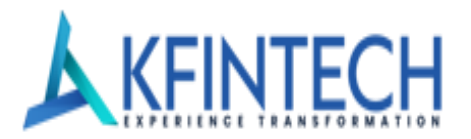

### Step 4: Download your GST Invoice/Credit Note

Select Fund and Month to download the invoice and click on 'Download'

| KFINTECH                                         | Queries                           | Reports              | Control Center           | Information Center            | Support Center                 | Home   Back   Logout<br>Last login time: 9/13/2023 2:30:36 PM<br>ARN Code :<br>Distributor Name : ADITYA BIRLA FINANCE LIMITED<br>Toll Free No: 1800 425 4034/35 |
|--------------------------------------------------|-----------------------------------|----------------------|--------------------------|-------------------------------|--------------------------------|----------------------------------------------------------------------------------------------------|
| Distributor Services                             |                                   | then 100 Groups in a | dia finania'u            | ndatad ta incus 5. Januara    |                                |                                                                                                    |
| GST Invoice / Credit Note Management workflow    | Please ensure<br>will be invalid. | that you upload      | GST Invoice / Credit No  | te correctly and also through | e-signature ,as per the rules. | Otherwise, your invoices                                                                                                    |
| GST Invoice / Credit Note Download               |                                   |                      | Do                       | wnload your GST Invoid        | ce / Credit Note               |                                                                                                    |
| Grievance- GST Invoice / Credit Note discrepancy |                                   | Sele                 | ect Fund                 | XIS MUTUAL FUND               | ~                              |                                                                                                    |
| GST Invoice / Credit Note Upload                 |                                   | Brok                 | ker code :<br>IN :       |                               |                                |                                                                                                    |
| View Submitted GST Invoice / Credit Note         |                                   | Stat<br>Sele         | us : Ri                  | egistered                     |                                |                                                                                                    |
| Invoice DashBoard(Specific AMC)                  |                                   | Disclaimer: For i    | nvoices / Credit Note w  | ith respect to July-2017 Brol | kerage paid in Aug-2017, plei  | ase select July-2017 from                                                                                                    |
| Invoice DashBoard(All AMC's)                     |                                   | the dropdown lis     | st and follow similar ur |                               |                                |                                                                                                    |
|                                                  |                                   |                      |                          | File                          | _zip                           |                                                                                                    |

### • • • • GST Invoice Management for distributors on mfs.kfintech.com

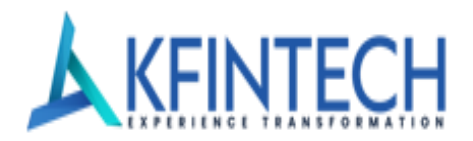

Step 5: Upload your digitally signed or physically signed GST invoice here

Enter Invoice Number and Invoice Value in the respective fields.

<u>Note</u>: If you need to upload multiple invoices, then use "Add More" option.

| outor Services                                                                                                    |                                                                                                    |                                            |
|----------------------------------------------------------------------------------------------------|----------------------------------------------------------------------------------------------------|--------------------------------------------|
| cation no. 88/2020- Central tax dated 10th November 2020, Taxpayers having aggregate turno<br>oice / Credit Note Management workflow | ver more than 100 Grores in preceding financial years are mandated to issue E-imotices<br>Please ensure that you upload GST Invoice / Credit Note correctly and also through e-signature ,as per the rules. Otherwise, your invoices will be invalid. |                                            |
| GST Invoice / Credit Note Download                                                                                                   | Upload your digitally/physically signed GST Invoice / Credit Note                                                                                                    |                                            |
| Grievance- GST Invoice / Credit Note discrepancy                                                                                     | Broker code:                                                                                                    |                                            |
| GST Invoice / Credit Note Upload                                                                                                    | Select Fund XXIS MUTUAL FUND                                                                                                    |                                            |
| View Submitted GST Invoice / Credit Note                                                                                             | Select Month: September-2023 🗸                                                                                                    |                                            |
| Invoice DashBoard(Specific AMC)                                                                                                    | Disclaimer For invoices / Credit Note with respect to July-2017 Brokerage paid in Aug-2017, please select July-2017 from the dropdown list and follow similar understanding for other months.                                                         |                                            |
| Invoice DashBoard(All AMC's)                                                                                                    | Invoice Ualue No: Ui Ro Add More Total Invoice Total Invoice Total Invoice Have you digitally signed ? Have you physically signed ? Note: Please upload zip file for multiple Invoices / Credit Notes. Select File: Upload                            |                                            |
|                                                                                                    |                                                                                                    | We're Online!<br>How may I help you today? |

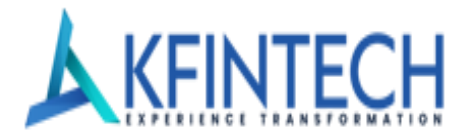

### Grievance- GST Invoice/Credit Note Discrepancy

In case of any grievances, you can bring it to our notice by using the Grievance option as shown below

| KFINTECH                                                                                                    | Queries                     | Reports                | Control Center            | Information Center            | Support Center                                               | Home   Back   Logout<br>Last login time: 9/13/2023 348:35<br>ARN Code :<br>Distributor Name : Dss 111<br>Toll Free No: 1800 425 4034/35 | PM |
|----------------------------------------------------------------------------------------------------|-----------------------------|------------------------|---------------------------|-------------------------------|--------------------------------------------------------------|----------------------------------------------------------------------------------------------------|----|
| Distributor Services                                                                                                    |                             |                        |                           |                               |                                                              |                                                                                                    |    |
| lote: As per notification no. 88/2020- Central tax dated 10th November 2020, Taxpayers having aggregate turnover more than 10 | 00 Crores in preceding fina | ancial years are manda | ated to issue E-Invoices  |                               |                                                              |                                                                                                    |    |
| GST Invoice / Credit Note Management workflow                                                                                 | Please ensu                 | re that vou uploa      | d GST Invoice / Credit No | ote correctly and also throug | h e-signature .as per the rules. Otherwise, your invoices wi | II be invalid.                                                                                                    |    |
|                                                                                                    |                             | ie that you up ou      |                           | ste concetty and also throug  |                                                              |                                                                                                    |    |
| GST Invoice / Credit Note Download                                                                                            |                             |                        |                           | Grievance- G                  | T Invoice / Credit Note discrepancy                          |                                                                                                    |    |
|                                                                                                    |                             |                        |                           | (Submit                       | your query if Invoice has any discrepancy )                  |                                                                                                    |    |
| Grievance- GST Invoice / Credit Note discrepancy                                                                              |                             | Select Fu              | nd                        | AXIS MUTUAL FUND              | V                                                            |                                                                                                    |    |
| GST Invoice / Credit Note Upload                                                                                              |                             | Broker co              | de:                       |                               |                                                              |                                                                                                    |    |
| View Submitted GST Invoice / Credit Note                                                                                      |                             | Select Mo              | onth:                     | August-2023                   |                                                              |                                                                                                    |    |
| Invoice DashBoard(Specific AMC)                                                                                               |                             | Query Inp              | ut:                       |                               |                                                              |                                                                                                    |    |
| Invoice DashBoard(All AMC's)                                                                                                  |                             |                        |                           |                               | 11                                                           |                                                                                                    |    |
|                                                                                                    |                             |                        |                           |                               | Submit Clear                                                 |                                                                                                    |    |

All rights reserved. @ 2010 I/Eintech

Privacy policy | Terms of use | Disclaimer | Site map

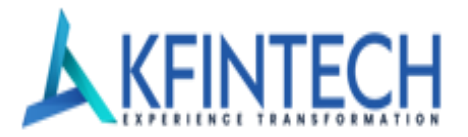

#### View your GST Invoice

You can view the invoices submitted by you by using "View Submitted GST Invoice/Credit Note" option by providing Fund Name and Month as show below

| KFINTECH                                                                                                    | Queries                                                | Reports                  | Control Center                  | Information Center                                          | Support Center                   | Home  Back Logout<br>Last login time: 9/13/2023 5:29:00 PM<br>ARN Code:<br>Distributor Name : Dss111<br>Toll Free No: 1800 425 4034/35 |
|----------------------------------------------------------------------------------------------------|--------------------------------------------------------|--------------------------|---------------------------------|-------------------------------------------------------------|----------------------------------|----------------------------------------------------------------------------------------------------|
| Distributor Services                                                                                                    |                                                        |                          |                                 |                                                             |                                  |                                                                                                    |
| e: As per notification no. 88/2020- Central tax dated 10th November 2020, Taxpayers having a<br>GST Invoice / Credit Note Management workflow | ggregate turnover more<br>Please ensure<br>be invalid. | e than 100 Crores in pre | eceding financial years are mar | ndated to issue E-Invoices<br>te correctly and also through | e-signature ,as per the rules. C | Itherwise, your invoices will                                                                                                    |
| GST Invoice / Credit Note Download                                                                                                    |                                                        |                          | View your                       | GST Invoice / Credit N                                      | ote                              |                                                                                                    |
| Grievance- GST Invoice / Credit Note discrepancy                                                                                              |                                                        | Select F                 | Fund AXIS                       | MUTUAL FUND 🗸                                               | •                                |                                                                                                    |
| GST Invoice / Credit Note Upload                                                                                                    |                                                        | Broker                   | code :                          |                                                             |                                  |                                                                                                    |
| View Submitted GST Invoice / Credit Note                                                                                                    |                                                        | GSTIN :                  |                                 |                                                             |                                  |                                                                                                    |
| Invoice DashBoard(Specific AMC)                                                                                                    |                                                        | Status :<br>Select M     | Nonth: Septe                    | mber-2023 🗸                                                 |                                  |                                                                                                    |
| Invoice DashBoard(All AMC's)                                                                                                    |                                                        |                          |                                 | View                                                        |                                  |                                                                                                    |
|                                                                                                    |                                                        |                          |                                 |                                                             |                                  | We're offline                                                                                                    |

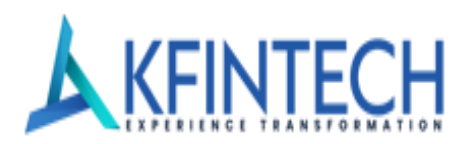

### Tax Invoice sample format

|               | TAX INVOICE                                       |                                                                           |                 |                          |                                  |                |               |               |           |      |  |  |
|---------------|---------------------------------------------------|---------------------------------------------------------------------------|-----------------|--------------------------|----------------------------------|----------------|---------------|---------------|-----------|------|--|--|
|               |                                                   |                                                                           | [See Rule 1 und | er Tax Invoice, Credit a | nd Debit No                      | te Rules]      |               |               |           |      |  |  |
|               |                                                   |                                                                           |                 |                          | ORI                              | GINAL FOR      | RECIPIENT     |               |           |      |  |  |
| Details of    | f Supplier of                                     | Service                                                                   |                 |                          | DUF                              | PLICATE FOR    | RSUPPLIEF     | ર             |           |      |  |  |
| Addre         | SS                                                | ADDRESS1                                                                  | N-AAAA)         |                          |                                  |                |               |               |           |      |  |  |
|               |                                                   | ADDRESS2,CITY                                                             |                 |                          | Date                             | e              | 09/08/        | 2017          |           |      |  |  |
| 0.0771        |                                                   | STATE PINCODE                                                             |                 |                          | Inv                              | serial No.     | 00.00.        |               |           |      |  |  |
| GS IIN/       | UniqueID                                          | 00ABCDEFGHIJ123                                                           |                 |                          |                                  |                |               |               |           |      |  |  |
| PAN           |                                                   | ABCDEFGHIJ                                                                |                 |                          |                                  |                |               |               |           |      |  |  |
| Details of    | f Recipient (I                                    | Billed to)                                                                |                 |                          |                                  |                |               |               |           |      |  |  |
| Name<br>Addre | Name ZZZZZZZ Fund<br>Address ADDRESS1<br>ADDRESS2 |                                                                           |                 |                          |                                  |                |               |               |           |      |  |  |
|               |                                                   |                                                                           |                 |                          |                                  |                |               |               |           |      |  |  |
|               |                                                   |                                                                           |                 |                          |                                  |                |               |               |           |      |  |  |
| State         |                                                   | 000000                                                                    |                 |                          |                                  |                |               |               |           |      |  |  |
| State         | Code                                              | 00                                                                        |                 |                          |                                  |                |               |               |           |      |  |  |
| GSTIN         | GSTIN/Unique ID 00JIHGFEDCBAABC                   |                                                                           |                 |                          |                                  |                |               |               |           |      |  |  |
| PAN           | PAN JIHGFEDCBA                                    |                                                                           |                 |                          |                                  |                |               |               |           |      |  |  |
| Place         | Place of supply YYYYYYYY                          |                                                                           |                 |                          |                                  |                |               |               |           |      |  |  |
| Name          | ofState                                           | ΑΑΑΑΑΑ                                                                    |                 |                          |                                  |                |               |               |           |      |  |  |
| Sr No         | Desc                                              | ription of Services                                                       | SAC             | Taxable Value            | CG                               | ST             | SG            | SGST          |           | ST   |  |  |
| 01.110.       |                                                   |                                                                           |                 | Tuxuble Vulue            | Rate                             | Amt            | Rate          | Amt           | Rate      | Amt  |  |  |
|               | Distributi<br>of Mutua<br>mo                      | on Commission for sale<br>Il Fund products for the<br>onth of July - 2017 | 9971            | 1074.92                  | 9%                               | 96.75          | 9%            | 96.75         | 0%        | 0.00 |  |  |
|               |                                                   |                                                                           | Total           | 1074.92                  | 1                                | 96.75          |               | 96.75         | 1         | 0.00 |  |  |
|               | Total Invoid                                      | ce Value (In figure)                                                      |                 |                          |                                  | 120            | 68.42         |               |           |      |  |  |
|               | Total Invoid                                      | ce Value (In Words)                                                       |                 | Rupees                   | One Thousa                       | and Two Hund   | dred Sixty Ei | ght And Forty | Two Paise |      |  |  |
|               | Amount of                                         | Tax subject to Reverse Ch                                                 | arge            |                          |                                  |                |               |               |           |      |  |  |
| E.&.O.E       |                                                   | -                                                                         | -               | • •                      |                                  | 1              |               | 1             |           |      |  |  |
| Electronic    | Reference N                                       | umber                                                                     |                 | Na<br>De                 | ime of the Sig<br>signation / St | natory<br>atus |               |               |           |      |  |  |
|               |                                                   |                                                                           |                 |                          | Sig                              | gnature        |               |               |           |      |  |  |

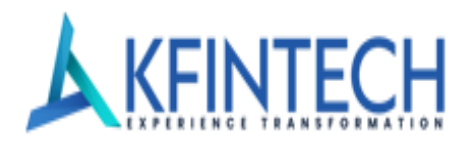

### **Credit Note sample format**

|               | CREDIT NOTE                  |                                                                         |                  |                          |                                 |                  |              |               |           |      |  |  |
|---------------|------------------------------|-------------------------------------------------------------------------|------------------|--------------------------|---------------------------------|------------------|--------------|---------------|-----------|------|--|--|
|               |                              |                                                                         | [See Rule 1 unde | er Tax Invoice, Credit a | and Debit No                    | te Rules]        |              |               |           |      |  |  |
|               |                              |                                                                         |                  |                          | OR                              | IGINAL FOR       | RECIPIENT    |               |           |      |  |  |
| Details o     | f Supplier of                | Service                                                                 |                  |                          | DUI                             | PLICATE FO       | RSUPPLIER    | ર             |           |      |  |  |
| Addre         |                              | AAAAAAAAAAAAAAAAAAAAAAAAAAAAAAAAAAAAAA                                  | N-AAAA)          |                          |                                 |                  |              |               |           |      |  |  |
| ,             |                              | ADDRESS2 CITY                                                           |                  |                          |                                 |                  |              |               |           |      |  |  |
|               |                              |                                                                         |                  |                          | Dat                             | e                | 09/08/       | 2017          |           |      |  |  |
| GSTIN         | /Unique ID                   | STATE PINCODE                                                           |                  |                          | Inv                             | serial No.       |              |               |           |      |  |  |
|               |                              | 00ABCDEFGHIJ123                                                         |                  |                          |                                 |                  |              |               |           |      |  |  |
| PAN           |                              | ABCDEFGHIJ                                                              |                  |                          |                                 |                  |              |               |           |      |  |  |
| Details o     | f Recipient (I               | Billed to)                                                              |                  |                          |                                 |                  |              |               |           |      |  |  |
| Name<br>Addre | SS                           | ZZZZZZZZ Fund<br>ADDRESS1                                               |                  |                          |                                 |                  |              |               |           |      |  |  |
|               |                              | ADDRESS2                                                                |                  |                          |                                 |                  |              |               |           |      |  |  |
|               |                              | CITY,STATE,PINCODE                                                      |                  |                          |                                 |                  |              |               |           |      |  |  |
| State         |                              | 000000                                                                  |                  |                          |                                 |                  |              |               |           |      |  |  |
| State         | Code                         | 00                                                                      |                  |                          |                                 |                  |              |               |           |      |  |  |
| GSTIN         | I/Unique ID                  | 00JIHGFEDCBAABC                                                         |                  |                          |                                 |                  |              |               |           |      |  |  |
| PAN           |                              | JIHGFEDCBA                                                              |                  |                          |                                 |                  |              |               |           |      |  |  |
| Place         | of supply                    | YYYYYYYYY                                                               |                  |                          |                                 |                  |              |               |           |      |  |  |
| Name          | ofState                      | ΑΑΑΑΑΑ                                                                  |                  |                          |                                 |                  |              |               |           |      |  |  |
| Sr No         | Desc                         | ription of Services                                                     | SAC              | Taxable Value            | CG                              | ST               | SGST         |               | IG        | ST   |  |  |
| •             |                              |                                                                         |                  |                          | Rate                            | Amt              | Rate         | Amt           | Rate      | Amt  |  |  |
|               | Distributi<br>of Mutua<br>mo | on Commission for sale<br>I Fund products for the<br>nth of July - 2017 | 9971             | 1074.92                  | 9%                              | 96.75            | 9%           | 96.75         | 0%        | 0.00 |  |  |
|               |                              |                                                                         | Total            | 1074.92                  |                                 | 96.75            |              | 96.75         |           | 0.00 |  |  |
|               | Total Invoid                 | e Value (In figure)                                                     |                  |                          |                                 | 12               | 68.42        |               |           |      |  |  |
|               | Total Invoid                 | ce Value (In Words)                                                     |                  | Rupees                   | One Thousa                      | and Two Hun      | dred SixtyEi | ght And Forty | Two Paise |      |  |  |
|               | Amount of                    | Tax subject to Reverse Ch                                               | arge             |                          |                                 |                  |              |               |           |      |  |  |
| E.&.O.E       |                              |                                                                         | -                | I I                      |                                 | I                |              | 1             |           |      |  |  |
| Electronic    | Reference N                  | umber                                                                   |                  | Na<br>De                 | ame of the Sig<br>signation / S | gnatory<br>tatus |              |               |           |      |  |  |
|               |                              |                                                                         |                  |                          | Sig                             | gnature          |              |               |           |      |  |  |

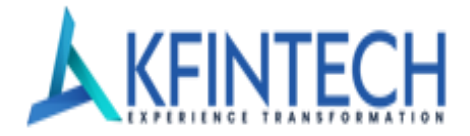

### **205 – Mail back report Sample format**

|    | A                 | В                        | C              | D                  | E          | F                       | G                 | Н                  | 1               | J             |
|----|-------------------|--------------------------|----------------|--------------------|------------|-------------------------|-------------------|--------------------|-----------------|---------------|
| 1  | Product Code      | Fund Description         | Fund           | Scheme             | Plan       | Option                  | Account Number    | Application Number | Investor Name   |               |
| 2  | EBRG              | Emerging Bluechip Fund - | 7              | EB                 | RG         |                         | 354               | 81392164           | DALAL           |               |
| 3  | EBRG              | Emerging Bluechip Fund - | 7              | EB                 | RG         |                         | 354               | 3497317            | DALAL           |               |
| 4  | EBRG              | Emerging Bluechip Fund - | 7              | EB                 | RG         |                         | 354               | 3497317            | DALAL           |               |
| 5  | EBRG              | Emerging Bluechip Fund - | 7              | EB                 | RG         |                         | 354               | 3497317            | DALAL           |               |
| 6  | EBRG              | Emerging Bluechip Fund - | 7              | EB                 | RG         |                         | 354               | 3497317            | DALAL           |               |
| 7  | EBRG              | Emerging Bluechip Fund - | 7              | EB                 | RG         |                         | 354               | 3497317            | DALAL           |               |
| 8  | EBRG              | Emerging Bluechip Fund - | 7              | EB                 | RG         |                         | 354               | 3497317            | DALAL           |               |
| 9  |                   |                          |                |                    |            |                         |                   |                    |                 |               |
| 10 |                   |                          |                |                    |            |                         |                   |                    |                 |               |
| 11 | Address #1        | Address #2               | Address #3     | City               | Pincode    | Transaction Description | From Date         | To Date            | Amount (in Rs.) | Units         |
| 12 | 19 JANAK PARK SOC | ADAJAN                   |                | SURAT              | 395009     | Systematic Investment   | 6/1/2017          | 6/20/2017          | 2000            | 51.974        |
| 13 | 19 JANAK PARK SOC | ADAJAN                   |                | SURAT              | 395009     | Systematic Investment   | 6/1/2017          | 6/20/2017          | 1975            | 48.105        |
| 14 | 19 JANAK PARK SOC | ADAJAN                   |                | SURAT              | 395009     | Systematic Investment   | 6/1/2017          | 6/20/2017          | 1975            | 45.719        |
| 15 | 19 JANAK PARK SOC | ADAJAN                   |                | SURAT              | 395009     | Systematic Investment   | 6/1/2017          | 6/20/2017          | 1975            | 43.103        |
| 16 | 19 JANAK PARK SOC | ADAJAN                   |                | SURAT              | 395009     | Systematic Investment   | 6/15/2017         | 6/20/2017          | 1975            | 42.905        |
| 17 | 19 JANAK PARK SOC | ADAJAN                   |                | SURAT              | 395009     | Systematic Investment   | 6/1/2017          | 6/20/2017          | 1975            | 42.905        |
| 18 | 19 JANAK PARK SOC | ADAJAN                   |                | SURAT              | 395009     | Systematic Investment   | 6/1/2017          | 6/20/2017          | 1975            | 42.905        |
| 19 |                   |                          |                |                    |            |                         |                   | Л                  |                 |               |
| 20 |                   |                          |                |                    |            |                         |                   | · · · · ·          |                 |               |
| 21 | Transaction Date  | Process Date             | Percentage (%) | Brokerage (in Rs.) | Sub-Broker | Account Type            | Brokerage Head    | Transaction Number | Branch Code     | Cheque Number |
| 22 | 1/27/2017         | 1/27/2017                | 0.9            | 1.18               |            |                         | Annual            | 791268             | SU19            | 9558          |
| 23 | 3/15/2017         | 3/15/2017                | 0.9            | 1.09               |            |                         | Annual            | 796142             | SU19            | 88877         |
| 24 | 4/17/2017         | 4/17/2017                | 0.9            | 1.04               |            |                         | Annual            | 796143             | SU19            | 88877         |
| 25 | 5/15/2017         | 5/15/2017                | 0.9            | 0.98               |            |                         | Annual            | 796144             | SU19            | 88877         |
| 26 | 6/15/2017         | 6/15/2017                | 0.9            | 0.29               |            |                         | Annual            | 796145             | SU19            | 88877         |
| 27 | 6/15/2017         | 6/15/2017                | 25             | 25                 |            |                         | TransactionCharge | 796145             | SU19            | 88877         |
| 28 | 6/15/2017         | 6/15/2017                | 0.5            | 9.88               |            |                         | Flat              | 796145             | SU19            | 88877         |
| 29 |                   |                          |                |                    |            |                         |                   |                    |                 |               |
| 30 |                   |                          |                |                    |            |                         |                   |                    |                 |               |

| 31 Starting Date | Ending Date     | Warrant Number | Warrant Date      | Daily Product   | Cumulative NAV | Average Assets | Transaction ID        | Scheme Code | Transaction Head | 10.       |           |
|------------------|-----------------|----------------|-------------------|-----------------|----------------|----------------|-----------------------|-------------|------------------|-----------|-----------|
| 32 6/1/2017      | 6/20/2017       | 630102         | 6/27/2017         | 47839.78        | 920.46         | 2391.99        | EB7195548354SIN791268 | EBRG        | N                |           |           |
| 33 6/1/2017      | 6/20/2017       | 630102         | 6/27/2017         | 44278.54        | 920.46         | 2213.93        | EB7195548354SIN796142 | EBRG        | N                |           |           |
| 34 6/1/2017      | 6/20/2017       | 630102         | 6/27/2017         | 42082.33        | 920.46         | 2104.12        | EB7195548354SIN796143 | EBRG        | N                |           |           |
| 35 6/1/2017      | 6/20/2017       | 630102         | 6/27/2017         | 39674.41        | 920.46         | 1983.72        | EB7195548354SIN796144 | EBRG        | N                |           |           |
| 36 6/1/2017      | 6/20/2017       | 630102         | 6/27/2017         | 11866.49        | 276.58         | 1977.75        | EB7195548354SIN796145 | EBRG        | N                |           |           |
| 37 6/1/2017      | 6/20/2017       | 630102         | 6/27/2017         | 0               | 0              | 0              | EB7195548354SIN796145 | EBRG        | N                |           |           |
| 38 6/1/2017      | 6/20/2017       | 630102         | 6/27/2017         | 0               | 0              | 0              | EB7195548354SIN796145 | EBRG        | N                |           |           |
| 39<br>40         | •               |                |                   | •               |                |                | 1                     |             |                  |           |           |
| 41 Fee Type      | Adjustment Flag | Switch Flag    | Brokerage Type    | GrossBrokerage  | STTAmount      | EducessAmount  | Broker Code           | ValueDate   | DPID             |           |           |
| 42 A             | N               | NA             | Annualized        | 1.18            | 0              | 0              | ARN-42632             |             |                  |           |           |
| 43 A             | N               | NA             | Annualized        | 1.09            | 0              | 0              | ARN-42632             |             |                  |           |           |
| 44 A             | N               | NA             | Annualized        | 1.04            | 0              | 0              | ARN-42632             |             |                  |           |           |
| 45 A             | N               | NA             | Annualized        | 0.98            | 0              | 0              | ARN-42632             |             |                  |           |           |
| 46 A             | N               | NA             | Annualized        | 0.29            | 0              | 0              | ARN-42632             |             |                  |           |           |
| 47 T             | N               | NA             | TransactionCharge | 25              | 0              | 0              | ARN-42632             |             |                  |           |           |
| 48 F             | N               | NA             | Upfront           | 9.88            | 0              | 0              | ARN-42632             |             |                  |           |           |
| 49<br>50         |                 |                |                   |                 |                |                |                       |             |                  |           |           |
| 51 Clientid      | IHNO            | prxybranch     | InvCityName       | InvCityCategory | NavDate        | TranTypeCode   | AssetType             | RedTrdt     | RedTrno          | RedTrtype | RedBranch |
| 52               | 3497317         |                |                   | T-15            | 1/27/2017      | SIN            | EQUITY                |             |                  |           |           |
| 53               | 3497317         |                |                   | T-15            | 3/15/2017      | SIN            | EQUITY                |             |                  |           |           |
| 54               | 3497317         |                |                   | T-15            | 4/17/2017      | SIN            | EQUITY                |             |                  |           |           |
| 55               | 3497317         |                |                   | T-15            | 5/15/2017      | SIN            | EQUITY                |             |                  |           |           |
| 56               | 3497317         |                |                   | T-15            | 6/15/2017      | SIN            | EQUITY                |             |                  |           |           |
| 57               | 3497317         |                |                   |                 | 6/15/2017      | SIN            | EQUITY                |             |                  |           |           |
| 58               | 3497317         |                |                   | T-15            | 6/15/2017      | SIN            | EQUITY                |             |                  |           |           |
| 59               |                 |                |                   |                 |                |                |                       |             |                  | ni        |           |

## • • • • GST Invoice Management for distributors on mfs.kfintech.com

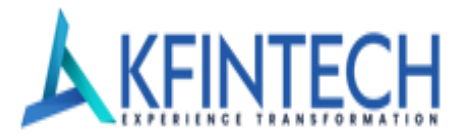

| 59           |            | л      |              |                  | 1            |           |            |             | 1          |           |                  |              |
|--------------|------------|--------|--------------|------------------|--------------|-----------|------------|-------------|------------|-----------|------------------|--------------|
| 60<br>61 Red | lunits Re  | Amt    | Recovervtype | RecovervRemarks  | InvPAN       | BrkPAN    | EUIN       | BENacno     | Redcrunits | CLBperiod | CLBslabmaxperiod | CLBFromdt CL |
| 62           |            |        |              |                  | ABIPR3505Q   |           | E051241    |             |            | 1         | 74               |              |
| 63           |            |        |              |                  | ABIPR3505Q   |           | E051241    |             |            |           |                  |              |
| 64           |            |        |              |                  | ABIPR3505Q   |           | E051241    |             |            |           |                  |              |
| 65           |            |        |              |                  | ABIPR3505Q   |           | E051241    |             |            |           |                  |              |
| 66           |            |        |              |                  | ABIPR3505Q   |           | E051241    |             |            |           |                  |              |
| 67           |            |        |              |                  | ABIPR3505Q   |           | E051241    |             |            |           |                  |              |
| 68           |            |        |              |                  | ABIPR3505Q   |           | E051241    |             |            |           |                  |              |
| 69<br>70     |            | Ŷ      |              |                  | •            |           |            |             | 4          |           |                  |              |
| 71 pur       | netamt Inv | /ardno | subtrtype    | Pur Gross Amount | t SipRegDate | AgentCity | AgentState | AgentBranch | AMCCity    | AMCState  |                  |              |
| 72           | 0          |        |              |                  | 1/27/2017    |           |            |             |            |           |                  |              |
| 73           | 343        | 7317   |              |                  | 1/27/2017    |           |            |             |            |           |                  |              |
| 74           | 349        | 7317   |              |                  | 1/27/2017    |           |            |             |            |           |                  |              |
| 75           | 349        | 7317   |              |                  | 1/27/2017    |           |            |             |            |           |                  |              |
| 76           | 349        | 7317   |              |                  | 1/27/2017    |           |            |             |            |           |                  |              |
| 77           | 349        | 7317   |              |                  | 1/27/2017    |           |            |             |            |           |                  |              |
| 78           | 343        | 7317   |              |                  | 1/27/2017    |           |            |             | 1000 C     |           |                  |              |
| 79<br>80     |            |        |              |                  |              |           |            |             | X          |           |                  |              |
| 81 CG        | STRate CG  | STAmt  | SGSTRate     | SGSTAmt          | IGSTRate     | IGSTAmt   | UGSTRate   | UGSTAmt     | TotGSTRate | TotGSTAmt | GSTAMCSchemeFlag | GSTRegNo Pa  |
| 82 9         | 9          |        | 9            | 9                |              |           |            |             | 18         | 18        |                  |              |
| 83           |            |        |              |                  | 18           | 18        | 18         | 18          |            |           |                  |              |
| 84 9         | 9          |        | 9            | 9                |              |           |            |             |            |           |                  |              |
| 85 9         | 9          |        | 9            | 9                |              |           |            |             |            |           |                  |              |
| 86           |            |        |              |                  | 18           | 18        | 18         | 18          |            |           |                  |              |
| 87 9         | 9          |        | 9            | 9                |              |           |            |             |            |           |                  |              |
| 88           |            |        |              |                  | 18           | 18        | 18         | 18          |            |           |                  |              |
| 89           |            |        |              |                  |              |           |            |             |            |           |                  |              |
| 00           |            |        |              |                  |              |           |            |             |            |           |                  |              |

# \*\*\* END OF THE DOCUMENT \*\*\*